# Downloading Local Snapshot on a Device

Steps to Downloading a Local Database on a Device

## Methods of Downloading a Local Snapshot:

- I. Enabling "Download Snapshot DB" Parameter
- II. Manual Download on the device

### I. Download Snapshot DB Parameter:

- 1. Log into your exhibitor portal on the home page of the Swiftium website.
- 2. Use the Select A Show dropdown to select the show.
- 3. Click Manage Show Configuration.

|   | L             |                      | /                |
|---|---------------|----------------------|------------------|
| 0 | Select A Show | My Show              | • <b>E</b>       |
|   | Event has     | never been accessed. |                  |
|   |               |                      | Advanced Setting |

4. Hover over Device Config and select Device Parameters

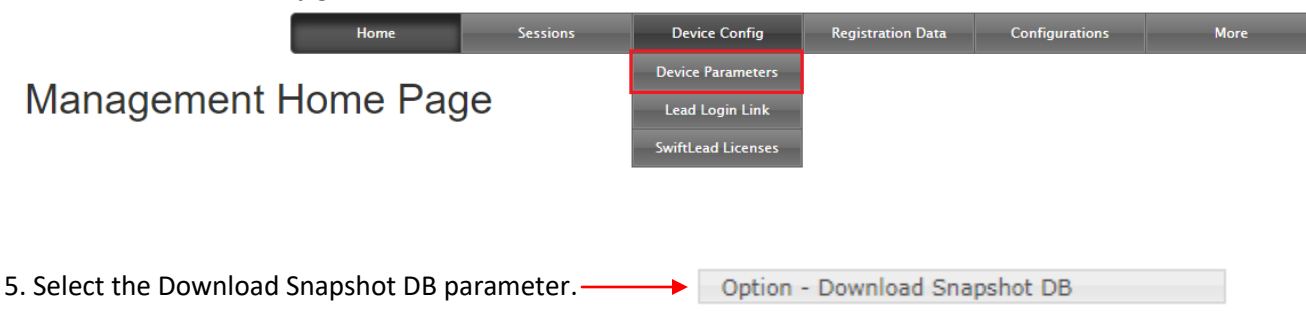

- 6. Click Save.
- 7. Set up the show on a device.

## II. Manual Download on Device

- 1. Open SwiftLeads on the device.
- 2. Press the menu button with three dots in the upper right.

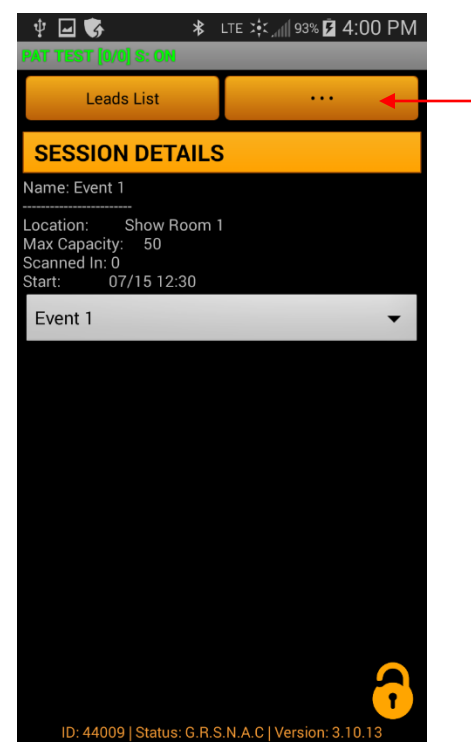

#### 3. Press Advanced.

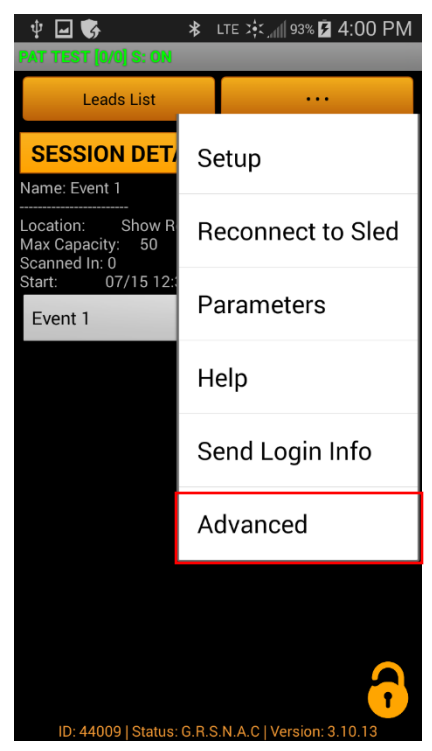

#### 4. Press Download local DB.

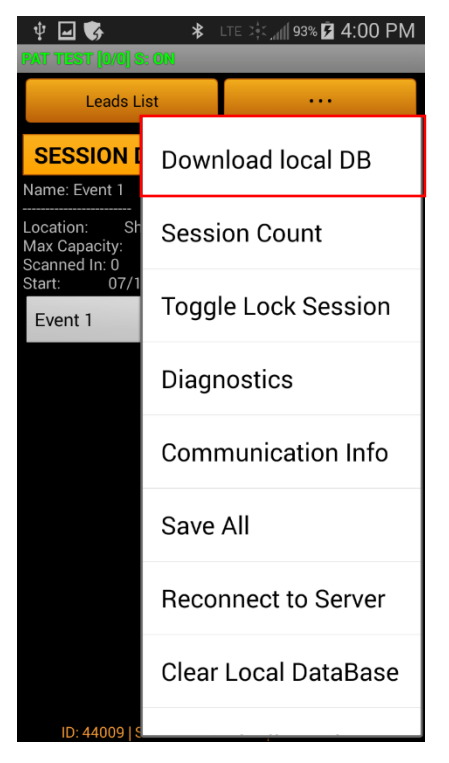

5. Enter the passcode: "b" and press Ok.

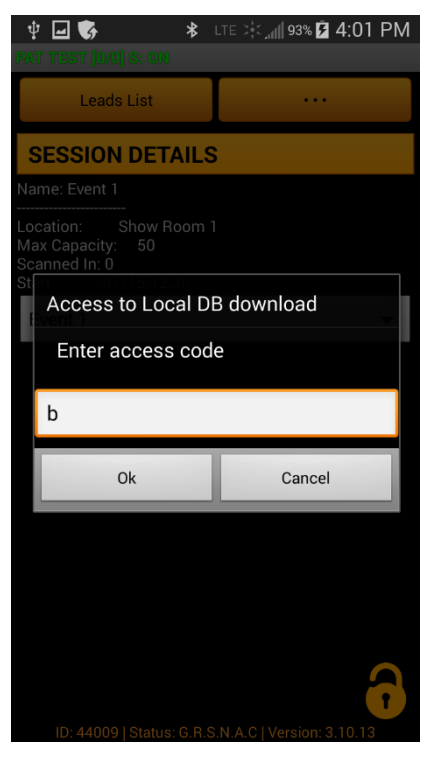

6. The device will download the data.

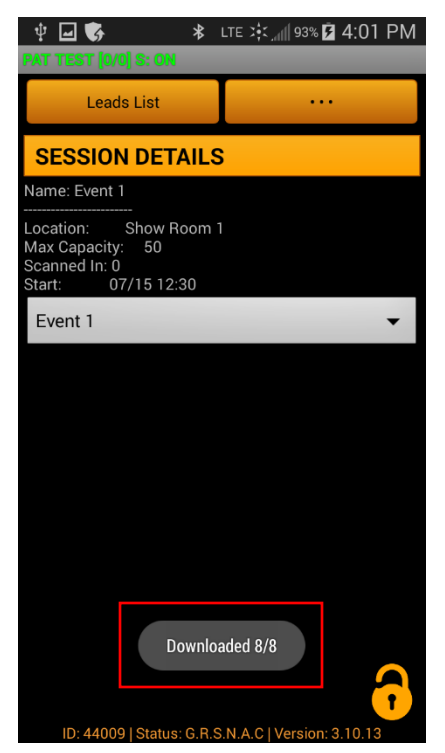